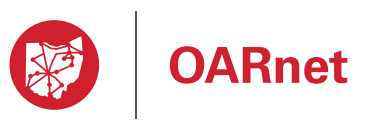

Gateway Guide

## Access

# Registration is required to access Gateway

| Overview                       | <br>2 |
|--------------------------------|-------|
| Navigation                     | <br>3 |
| Registration                   | <br>4 |
| View Your Users and Editors    | <br>5 |
| Make a User an Editor          | <br>6 |
| Remove an Editor's Edit Access | <br>7 |
| Delete a User                  | <br>8 |
| Reset Password                 | <br>9 |

### Need help?

Contact support@oar.net or 1-800-627-6420

## Other Gateway Guides

Contact Management (for Gateway Editors)

Stats (for OARnet bandwidth subscribers)

05/13/2019

## Overview

If you are a new client, your Business Relationship Manager helps identify who at your organization is OARnet's first point-of-communication. That person will receive an email with instructions on how to register for the Gateway.

### Registration

Registered individuals are called Users and have view access to the resources on Gateway and OARnet Applications.

You must resigster to have view access to OARnet applications. See instructions in this document.

### **User vs Contact**

A contact functions differently than a user, a user is someone who has been authorized and registered with a user name and password to view the Gateway resources. A contact is someone who is applied to a contact role, you can be both.

### **Gateway Editors (edit access)**

Editors are registered users who have edit access to manage your organization's contacts and users. Gateway Editors can make other users editors and remove users.

There always must be a Gateway Editor to manage contacts at all times, per **OARnet Contact Policy**. There is no limit to the number of Gateway Editors an organization can have.

Only they can modify contact and role information.

**NOTE** By default, the first two authorized users from your organization are automatically made Gateway Editors. This is a way to ensure there is always an editor. However, organizations can manage Gateway Editors (see instructions in this document). If the Support Center gets a request by a user to become a Gateway Editor, they will check with your organization's Administrative Contact before granting edit access.

### **Client Structure**

If you are a parent client, you will be able to see your child clients' information. Child clients can only see their information and that of their children (this includes anything directly related to the client, such as user access, stats and contacts). Child clients can have their own editors and users.

Parent / Child client relationship is determined on an administrative case-bycase basis.

### **IP Address Requirements**

Connectivity from an OARnet client IP address space is required to access the Gateway. If you are a client without OARnet IP connectivity, please submit your IP Ranges to the Support Center. Once your IP Ranges have been added to our system, you will be notified and then you will be able to register at gateway.oar.net.

### **Linked Contact & User Information**

If a contact happens to also be a registered user, their personal information will be linked automatically via email address. Their personal information only needs maintained in one place. For example: if jdoe@email.org is a user and Listed Contact, and their phone number changes, you only have to change their phone number in one place.

### Contacts

Individuals and their personal information such as name, title, phone & email. The contact list allows you to maintain personal information in one location. You can then apply a contact to one or multiple roles.

Contacts are not automatically Users, they must register to become a User.

## Navigation & General Highlights

|                                                         |                                                        |                                          |                             |                 |                                  |       |                                                        | Main Menu                    |            |                                                  |
|---------------------------------------------------------|--------------------------------------------------------|------------------------------------------|-----------------------------|-----------------|----------------------------------|-------|--------------------------------------------------------|------------------------------|------------|--------------------------------------------------|
| 💓 Gat                                                   | teway                                                  |                                          |                             |                 |                                  | Roles | Contacts Us                                            | ers Stats Suppor             | t 🗸 Accou  | unt 🗸                                            |
| Organization                                            | Name / Ro                                              | les / Site                               | Name                        |                 |                                  |       | View &                                                 | manage                       |            |                                                  |
| Client<br>Parent<br>Site<br>Address<br>Inherit<br>Notes | Organizatio<br>Parent Org<br>Site Name<br>Street City, | on Name<br>anization N<br>e<br>State Zip | ame<br>v (Primary Site)     |                 |                                  |       | who at y<br>organiza<br>has Gatu<br>view & e<br>access | our<br>ition<br>away<br>sdit |            |                                                  |
| Client Side -                                           | - Required Ro                                          | oles 🕐                                   |                             |                 |                                  |       |                                                        | Opt-out of After Hours       | Support ?  | out of after hours<br>support**                  |
| Contact                                                 | Role                                                   |                                          | Name                        | Email           | Title                            |       | Office                                                 | Mobile                       | Edit (     | ?                                                |
| Adminis                                                 | strative                                               | ?                                        | Jane Smith                  | jsmith@org.com  | Chief Information Officer        |       | 222-222-2222                                           | 222-555-2121                 | C Edit     | buttons are visible<br>ditors. This is where     |
| After Ho                                                | ours 1                                                 | ?                                        | Organization Support Center | support@org.com | Organization 24hr Support Center |       | 222-222-3333                                           |                              | you<br>app | can change who is<br>lied to this role.          |
| After Ho                                                | ours 2                                                 | ?                                        | Organization Support Center | support@org.com | Organization 24hr Support Center |       | 222-222-3333                                           |                              | ľ          |                                                  |
| After Ho                                                | ours 3                                                 | ?                                        | Sam Cloud                   | scloud@org.com  | Senior Engineer                  |       | 222-222-5555                                           | 222-555-4141                 | ľ          |                                                  |
| Billing                                                 |                                                        | ?                                        | Emily March                 | emarch@org.com  | Lead Accountant                  |       | 222-222-6666                                           |                              | ď          |                                                  |
| Escalati                                                | ion 1                                                  | ?                                        | Organization Support Center | support@org.com | Organization 24hr Support Center |       | 222-222-3333                                           |                              | ľ          |                                                  |
| Escalati                                                | ion 2                                                  | ?                                        | Joe Evans                   | jevans@org.com  | Engineer                         |       | 222-222-4444                                           | 222-555-3131                 | ľ          |                                                  |
| Escalati                                                | ion 3                                                  | ?                                        | Sam Cloud                   | scloud@org.com  | Senior Engineer                  |       | 222-222-5555                                           | 222-555-4141                 | ľ          |                                                  |
| Executiv                                                | ve                                                     | ?                                        | Jane Smith                  | jsmith@org.com  | Chief Information Officer        |       | 222-222-2222                                           | 222-555-2121                 | ľ          |                                                  |
| Last Res                                                | sort                                                   | ?                                        | Jane Smith                  | jsmith@org.com  | Chief Information Officer        |       | 222-222-2222                                           | 222-555-2121                 | ľ          |                                                  |
| Mainten                                                 | nance                                                  | ?                                        | Organization Support Center | support@org.com | Organization 24hr Support Center |       | 222-222-3333                                           |                              | c 🗙        | Xs appear on<br>roles that can<br>be removed. On |
| Mainten                                                 | nance                                                  | 0                                        | Sam Cloud                   | scloud@org.com  | Senior Engineer                  |       | 222-222-5555                                           | 222-555-4141                 | c ×        | required roles, this<br>only appears when        |
| Security                                                | Operations                                             | ?                                        | Security Abuse              | abuse@org.com   | Security & Abuse                 |       | 222-222-7777                                           |                              | Ċ          | are applied to roles<br>or if they can be        |
| Add Rol                                                 | Editors of                                             | can add muti                             | liple                       |                 |                                  |       |                                                        |                              |            | inherited from a parent site.                    |

\*\*Emergency Services sites cannot opt-out of After Hours Support

## Registration

#### **IP Address Requirements**

An OARnet IP address space is required to access OARnet Applications. If you are a client without OARnet IP address space, please submit your IP Ranges to the Support Center. Once your IP Ranges have been added to our system, you will be notified and then you will be able to register at gateway.oar.net.

**NOTE** By default, the first two people to register from your organization are automatically Gateway Editors. This is a way to ensure someone is an editor, however your organization can control what users are the Gateway Editors (see instructions in this document).

#### Register

- **1.** Go to gateway.oar.net.
- 2. Click the Register here! link.
- 3. Fill in the required fields.

#### 4. Click Register.

- The registration is then sent to the OARnet Support Center. The Support Center will contact your organization's Administrative Contact to verify the requester should have access to the Gateway. If you are a new client, the Support Center will verify the requests with your Business Relationship Manager.
- **5.** You will receive an email that indicates your registration has been accepted (please check your spam folder)
  - Follow the instructions on the email to create a password.
  - At this time you will have **seven days** to set your password. If you do not set your password within seven days your registration request will expire and you will need to register again.
- Once your password is created, refresh your browser and login at gateway.oar.net.

If the verification was denied by Administrative Contact, the requester will receive a denial email.

| An OH-TECH Consortium Member |                                                                                                    | oar.net Service Desk Log |
|------------------------------|----------------------------------------------------------------------------------------------------|--------------------------|
|                              | Enter your username and password<br>A service has requested you to authenticate yourself. Please enter<br>your username and password in the form below.<br>Username/Email |                          |
|                              | Password                                                                                                    |                          |
|                              | Login<br>Register here!                                                                                                    |                          |

| OARnet     An OH·TECH Consortium Member |                                                                                                    |   | oar.net Service Desk Login |
|-----------------------------------------|----------------------------------------------------------------------------------------------------|---|----------------------------|
|                                         | Registration         Please fill the following fields to create your registration         First Name:         Last Name:         E-mail (This will become your username):         E-mail (again):         Organization:         Register | 3 |                            |

## View your Users and Editors

You must be a registerd user to follow these instructions.

1. Click Users in the main menu.

#### Parent / Child

If you are a parent or child their user accounts will appear in the list as well.

| ganization Nam          | ne / Roles / Site Name               |                | Click Users i<br>to view your                        | n the main menu<br>users.                      |
|-------------------------|--------------------------------------|----------------|------------------------------------------------------|------------------------------------------------|
| ient Org                | ganization Name                      |                |                                                      |                                                |
| stered Users            | 0                                    |                |                                                      |                                                |
| First                   | Last                                 | Username       | Active Gateway Editor 🧿                              | Delete                                         |
| lane                    | Smith                                | jsmith@org.com | Yes                                                  | ×                                              |
| am                      | Cloud                                | scloud@org.com | No                                                   | ×                                              |
|                         |                                      |                |                                                      |                                                |
| s is the li<br>e access | ist of people who<br>to your account |                | A Yes in this column means the user has Edit access. | You will see xes in<br>this column if you're a |

## Make a User a Gateway Editor

To follow these instructions you must be a **Gateway Editor**.

If you are not an editor but need to be, you can ask your current Gateway Editor(s) to make you one or contact the OARnet Support Center.

The Support Center will verify with your Administrative Contact (who is listed on the Roles page) if you should have edit access.

If the Adminstrative Contact and Gateway Editor's have left your organization, the Support Center will check with your Business Relationship Manager.

- 1. Click Users in the main menu.
- 2. Click No to the right of the role.
- **3.** Click the **dial** next to Yes.
- 4. Click Save.

If you have a question about Parent or Child Users and Editors, please contact us.

| 😻 Gatewa         | ау                     |                | Roles Contacts Users St   | ats Support 🗸 Account 🗸 |
|------------------|------------------------|----------------|---------------------------|-------------------------|
| Organization Nam | e / Roles / Site Name  |                | $\overline{1}$            |                         |
| Client Org       | anization Name         |                |                           |                         |
| Registered Users | 0                      |                |                           |                         |
| First            | Last                   | Username       | Active Gateway Editor (?) | Delete                  |
| Jane             | Smith                  | jsmith@org.com | Yes                       | ×                       |
| Sam              | Cloud                  | scloud@org.com | ∾ < 2                     | ×                       |
|                  |                        |                |                           |                         |
|                  |                        |                |                           |                         |
| Edi              | tor Status / scloud@or | g.com          |                           |                         |
|                  |                        |                |                           |                         |

#### Registered Users ⑦

3

 $\bigcirc$ 

Cancel

This user is not currently a Gateway Editor. Editors can

Save

Do you want this user to be a Gateway Editor?

No No

edit roles, contacts, and users.

| First | Last  | Username       | Active Gateway Editor (?)                       | Delete |
|-------|-------|----------------|-------------------------------------------------|--------|
| Jane  | Smith | jsmith@org.com | Yes                                             | ×      |
| Sam   | Cloud | scloud@org.com | Yes It will now say<br>Yes next to the          | ×      |
|       |       |                | name and they<br>will be able to<br>make edits. |        |

### Remove an editor's edit access (remains a user with view access)

To follow these instructions you must be a Gateway Editor.

The user will be able to login and view the resources still, but they will not be able to make contact changes.

- 1. Click Users in the main menu.
- 2. Click Yes to the right of the role.
- 3. Click the dial next to No.
- 4. Click Save.

If you have a question about Parent or Child Users and Editors, please contact us.

| 🔯 Gateway                                   |                | Roles            | Contacts | Users | Stats | Support 🗸 | Account 🗸 |
|---------------------------------------------|----------------|------------------|----------|-------|-------|-----------|-----------|
| Organization Name / Roles / Site Name       |                |                  |          | 1     |       |           |           |
| Client Organization Name Registered Users ⑦ |                |                  |          | Ŀ     |       |           |           |
| First Last                                  | Username       | Active Gateway E | ditor 🕜  |       |       | Delete    |           |
| Jane Smith                                  | jsmith@org.com | Yes              | ו        |       |       | ×         |           |
| Sam Cloud                                   | scloud@org.com | Yes <b>2</b>     |          |       |       | ×         |           |

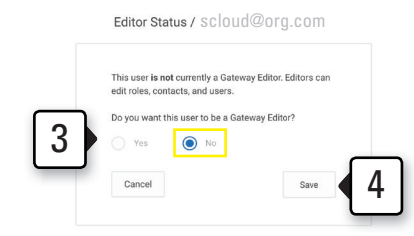

#### Registered Users ⑦

| First | Last  | Username       | Active Gateway Editor (?)                                               | Delete |
|-------|-------|----------------|-------------------------------------------------------------------------|--------|
| Jane  | Smith | jsmith@org.com | Yes                                                                     | * *    |
| Sam   | Cloud | scloud@org.com | No It will now say No next                                              | ×      |
|       |       |                | to their name.<br>They can<br>login but not<br>make contact<br>changes. |        |

## Delete a User (will remove their access from all OARnet Applications)

To follow these instructions you must be a **Gateway Editor**.

Only Gateway Editors (or OARnet staff) can remove users from the Gateway and OARnet Applications.

This will delete the user from the system and they will no longer be able to login to *any OARnet application*.

If they are applied to a Contact Role, it will remove that contact as well (as linked by email account). Please see the OARnet Contact Policy and reassign contacts to roles as needed.

- 1. Click Users in the main menu.
- Click the delete icon (x) next to the name of the user you want to remove.
- 3. Click Yes.

If you have a question about Parent or Child Users and Editors, please contact us.

| ganization Name | / Roles / Site Name     |                | 1                         |        |
|-----------------|-------------------------|----------------|---------------------------|--------|
| lient Organ     | nization Name           |                |                           |        |
| istered Users   | )                       |                |                           |        |
| First           | Last                    | Username       | Active Gateway Editor (?) | Delete |
| Jane            | Smith                   | jsmith@org.com | Yes                       | ×      |
| Sam             | Cloud                   | scloud@org.com | Yes                       | × < 2  |
| Del             | ete User / scloud@org.c | com            |                           |        |
| Del             | ete User / Scioud@org.c | ver?           |                           |        |

| First Last | Username       | Active Gateway Editor (?)                             | Delete |
|------------|----------------|-------------------------------------------------------|--------|
| Jane Smith | jsmith@org.com | Yes<br>The user will<br>be gone. They<br>cannot login | ×      |

Application.

## **Password Reset**

Only registered users can use the "reset password" function. If you have not registered, please see the registration instructions.

#### Register

- 1. Go to gateway.oar.net.
- 2. Click the Reset Password!.
- **3.** Type in your email address you used at registration.
- 4. Click Reset.
- 5. You will receive an email with instructions to reset your password. Please also check your spam folder.
- 6. The password reset expires after **seven days**. If you do not reset your password within that time you will need to send a new rquest.
- 7. Refresh your browser then login at gateway.oar.net.

Please check your spam folder during this process.

When you reset your password you may need to hard-refresh your browser or clear your cache & cookies. Refrain from using autofill.

You may also try using a private browsing window.

| OARnet<br>An OH-TECH Consortium Member           |                                                                                                    | oar.net   Service Desk   Login |
|--------------------------------------------------|----------------------------------------------------------------------------------------------------|--------------------------------|
|                                                  | Enter your username and password<br>A service has requested you to authenticate yourself. Please enter<br>your username and password in the form below.<br>Username/Email |                                |
|                                                  | Password                                                                                                    |                                |
|                                                  | Register herel                                                                                                    |                                |
| 2                                                | Reset Password                                                                                                    |                                |
| OARnet     An OH-TECH Consortium Member Password | reset                                                                                                    | oar.net Service Desk Login     |
| Par<br>Em                                        | ssword Reset<br>ail:<br>Reset                                                                                                    |                                |